## 如何意向承租申请-房屋出租(个人用户)

个人用户实名认证后,可对房屋出租项目进行意向承租申请。具体方式如下:

第一步:在北交所网站(www.cbex.com.cn)或北交互联网站(otc.cbex.com)项目列表中选择项目进入详情页,点击【意向承租申请】。

| 首页 > 项目 > 房屋出租 > 正式披露 |                                   |          |            |
|-----------------------|-----------------------------------|----------|------------|
| ● ● ● ☆ □ ● 请关注: ●    | 北交汇投【优质项目稿准推送】                    | ~        | 点击量:338次   |
| 项目名称                  |                                   | 项目编号     |            |
| 出租方名称                 |                                   | ,<br>    |            |
| 出租方承诺函                | 点击查看承诺全文                          |          |            |
| 挂牌价格                  | 1741831.1元/年                      | 出租面积     | 1200.82平方米 |
| 租赁期                   | 3年                                | 房屋出租用途   | 艺术展示空间     |
| 信息披露起始日期              | 20                                | 信息披露期满日期 | 20.        |
| 委托会员                  | 机构名称:   联系人: / 联系电话:              |          |            |
| 交易机构                  | 项目负责人: /联系电话: 部门负责人: /联系电话:       |          |            |
| 出租方及出租房屋简况 出          | 出租条件与承租方资格条件 💧 披露信息 🍐 项目图片 💧 项目附件 |          |            |

| 首页 > 房屋出租 >   |                                                                                                    |      |                 |                          |
|---------------|----------------------------------------------------------------------------------------------------|------|-----------------|--------------------------|
|               |                                                                                                    |      |                 | 点击量:38                   |
| 项目名称          | Statement of the local division of the local division of the local |      | 项目编号            |                          |
| 出租方名称         |                                                                                                    | J J  | 出租方承诺函 详        | 情点击                      |
| 挂牌价格          | 1741831.1 元/年                                                                                                    |      | 出租面积 12         | 200.82平方米                |
| 租赁期           | 3年                                                                                                    | 质    | <b>客屋出租用途</b> 艺 | 术展示空间                    |
| 信息披露起始日期      | 20                                                                                                    | 信息   | 息披露期满日期 20      |                          |
| 受折会员          | 无                                                                                                    |      |                 |                          |
| 交易机构          | 项目联系人: 联系电话:<br>部门负责人 联系电话:                                                                                                    |      |                 |                          |
| 意向承租申请 ()我要咨询 | ♥ 未关注                                                                                                    |      | 请关注:            | 💈 北交汇投 【优质项目精准推送】 🛛 🔀 分享 |
| 出租方及出租房屋简况    | 出租条件与承租方资格条件                                                                                                    | 披露信息 | 项目图片            | 项目附件                     |

## 第二步:阅读《承租方承诺》,勾选【点击"确定"即表示同意上述文件】后点击【确定】。

|    | 承租方承诺                                                                                                    |
|----|----------------------------------------------------------------------------------------------------|
| 北京 | 7产权交易所:                                                                                                    |
|    | 本意向承租方依照诚信的原则,作出如下承诺:                                                                                         |
| 遗漏 | 1. 本次承租是我方真实意愿表示,相关行为已经过有效的内部决策并得到相应的批准,所提交材料及承租申请中内容不存在虚假记载、误导性陈述或重力<br>,我方对其真实性、完整性、合法性、有效性承担相应的法律责任。(法人适用) |
| 应的 | 本次承租是我方真实意愿表示,所提交材料及承租申请中内容不存在虚假记载、误导性陈述或重大遗漏,并对其真实性、完整性、合法性、有效性承担术<br>法律责任。(自然人适用)                           |
| 法规 | 2. 我方系合法有效存续的企业,具有独立法人资格,能独立承担民事责任;具有良好的财务状况、支付能力和商业信用,且资金来源合法,符合有关法律<br>及本项目对承租人应当具备条件的规定。(法人适用)             |
| 迂用 | 我方具有完全民事行为能力,并具备良好的社会信誉和支付能力,且资金来源合法,符合有关法律法规及本项目对承租人应当具备条件的规定。(自然/<br>)                                      |

第三步:填写意向承租申请,若有会员,需输入会员编号并联系会员提供短信验证码,点击【确定】。

|      |     | 3. 信息披露中要求提交的其他              | 也文件,如承诺函等;                                    |                    |
|------|-----|------------------------------|-----------------------------------------------|--------------------|
|      |     | 4. 米収钛合承租的,钛合承4              | 但各力应查17联合承担阶段,明确各力的权利文:                       | 分,升推半一刀11.衣状合体合刀小堆 |
|      |     |                              | ×                                             |                    |
|      |     | 为保障您的报名信息准确                  | 角,请填写您的交易服务会员短信验证码                            |                    |
|      |     | 交易服务会员编号:                    |                                               |                    |
| 要发票: |     | 手机号码:                        | 138****9916 ~ 重新发送                            |                    |
|      |     |                              | 此手机号为会员单位北交互联开户手机号码                           |                    |
|      |     |                              | 验证码有效期:71小时59分钟34秒                            |                    |
| 本页   | 面已成 | 短信验证码:                       | 8 8 0 9 1 3                                   | 续完善信息。             |
|      |     |                              |                                               |                    |
|      |     |                              | 确定                                            |                    |
|      |     | 温馨提示:本页面已成功保存意码,待获取后可再次进入个人中 | 向承租申请的基本信息,如您暂未获取会员短信验证<br>心-我的交易-房屋出租继续完善信息。 |                    |
|      |     |                              |                                               |                    |

第四步:若是联合体申报,需输入联合体成员证件号码,点击【验证】(联合体成员必须为北交互联实名认证用户),补充联合体成员信息。联系联合体成员提供短信验证码,输入验证码点击【保存成员信息】。

| 首页 > 房屋出租 > 测试项目测试公告发布2 | ×                                               | 1                 |
|-------------------------|-------------------------------------------------|-------------------|
|                         | 联合体成员新增自然人                                      |                   |
|                         | 证件号码: 验证                                        |                   |
| 测试项目测试公告发布2             | 成员名称:                                           | GL2023BJ1000031-2 |
| 联合体成员明细                 | 所在地区:                                           |                   |
| 成员类型                    | <b>详细地址</b> : 请输入详细地址                           | 操作                |
|                         | 手机号码: 150****3001 224 秒后重发短信                    |                   |
| 联合体名称:服务台;              | 验证码已经发送至您的手机 150****3001                        |                   |
|                         | 温馨提示:联合体成员北交互联注册手机号码                            |                   |
|                         | 短信验证码: 4 9 9 4 6 3                              |                   |
|                         | 軍置保存成员信息                                        |                   |
|                         | 本页面已成功添加的成员信息已进行暂存,您退出后可进入个人中心-我的交易-房屋出租继续完善信息。 |                   |
|                         | 放弃下一步                                           |                   |
| 联合体成员明细                 |                                                 |                   |
| 成员类型                    | 成员名称 成员证件号码 成员所在地                               | 操作                |
|                         | tal famous famous                               | 创                 |
| 联合体名称:                  |                                                 |                   |
|                         | 新增自然人 + 新增法人或其他经济组织 +                           |                   |
|                         |                                                 |                   |

第五步:若非联合体申报,点击【确认基本信息】、【下一步】,输入短信验证码后,点击【确认】,对 《房屋承租申请书》进行电签。

|                                  | 1. 意向運<br>2. 符合運<br>3. 信息越<br>4. 采取联<br>相关事宜                                                                                                    | 和方营业执照或其他主体资格证明<br>、租资格条件的证明文件(对应信息:<br>如露中要求提交的其他文件,如承诺)<br>然合承租的,联合承租各方应签订联<br>1。                                                                             | 文件(企业营业执照或自然人身份证复印件等)<br>披露中的承租方资格条件);<br>函等;<br>合承租协议,明确各方的权利义务,并推举一方 | ;<br>5代表联合体各方办理承租 |
|----------------------------------|----------------------------------------------------------------------------------------------------|----------------------------------------------------------------------------------------------------|------------------------------------------------------------------------|-------------------|
| 发票信息                             |                                                                                                    |                                                                                                    |                                                                        |                   |
| *是否需要发票:                         | 是如您成为                                                                                                    | 否<br>」最终承租方并交纳服务费,此信息,                                                                                                    | 用于给您开具服务费发票                                                            |                   |
| 抬头类型:                            | 企业                                                                                                    | 个人                                                                                                    |                                                                        |                   |
|                                  | 名称:                                                                                                    | 导入                                                                                                    | 税号:                                                                    |                   |
|                                  | 地址:                                                                                                    |                                                                                                    | 电话:                                                                    |                   |
|                                  |                                                                                                    |                                                                                                    | ×43.                                                                   |                   |
|                                  | 相关事宜                                                                                                    | 确认基本信息                                                                                                    |                                                                        |                   |
| 发票信息                             | 相关事宜                                                                                                    | 确认基本信息                                                                                                    |                                                                        |                   |
| <b>发票信息</b><br>*是否需要发票:          | 相关事直                                                                                                    | 确认基本信息                                                                                                    | ×                                                                      |                   |
| <b>发票信息</b><br>*是否需要发票:<br>抬头类型: | 相关事直                                                                                                    | 确认基本信息<br>重.<br>确认对 <u>《房屋承租申请书》</u><br>动品码:150****2000                                                                                                    | ×<br>                                                                  |                   |
| <b>发票信息</b><br>*是否需要发票:<br>抬头类型: | 相关事直<br>手<br>名称: 知                                                                                                    | 确认基本信息                                                                                                    | ×<br>加盖电子签章<br>) 1 281秒后重发短信                                           |                   |
| <b>发票信息</b><br>*是否需要发票:<br>抬头类型: | 相关事直<br>名称: ) 短<br>地址:                                                                                                    | 确认基本信息                                                                                                    | ×<br>加盖电子签章<br>) <u>1</u> 281 秒后重发短信                                   |                   |
| <b>发票信息</b><br>*是否需要发票:<br>抬头类型: | 相关事道<br>名称: )<br>地址:<br>开户行:                                                                                                    | 确认基本信息<br>强。<br>确认对 <u>《房屋承租申请书》</u><br>动导码:150****2000<br>猎途证码: 7 8 7 9 0<br>请填写您收到的验                                                                          | ×<br><b>加盖电子签章</b><br>2 1 281秒后重发短信<br>迎码                              |                   |
| <b>发票信息</b><br>*是否需要发票:<br>抬头类型: | 相关事首<br>名称: )<br>地址:<br>开户行:                                                                                                    | 确认基本信息<br>确认对 <u>《房屋承租申请书》</u><br>副、号码:150****2000<br>建造验证码: <u>7 8 7 9 0</u><br>请填写您收到的感<br><u>确定</u>                                                          | ×<br>加 <b>詰电子签章</b><br>2 1 281秒后重发发信                                   |                   |
| <b>发票信息</b><br>*是否需要发票:<br>抬头类型: | 相关事宜<br>日本 : 5 (1)<br>日本 : 5 (1)<br>日本 : | <ul> <li>确认基本信息</li> <li>确认对《房屋承租申请书》</li> <li>确认对《房屋承租申请书》</li> <li>动号码: 150****2000</li> <li>消增与您收到的验<br/>确定</li> <li>承担</li> <li>承担申请的基本信息,你退出后可送</li> </ul> | ×<br>上加盖电子签章<br>) 1 281秒后重发短信<br>正码<br>工程<br>基本                        |                   |

第六步:系统提示"意向承租申请提交成功",可点击【交纳保证金】、进入【个人中心】-【我的交易】 -【房屋出租】-【去支付】或【个人中心】-【我的订单】-【确认付款】 操作交纳保证金。

| 意向承租申请提交成功                                     |  |
|------------------------------------------------|--|
| 保证金交纳成功后,请您及时联系项目责任人进行资格审核。<br>交纳保证金<br>项目披露信息 |  |

## 如何意向承租申请-房屋出租(个人用户)

| 第七步: 查看意向承租信息, 请进 | 、【个人中心】-【房屋出租】 | ,点击【查看申请】。 |
|-------------------|----------------|------------|
|-------------------|----------------|------------|

| C       |             |           | 意向承報 | 祖申请        |   | × |      |
|---------|-------------|-----------|------|------------|---|---|------|
|         | 意向承租方名称:    |           |      | 意向承租方联系电话: |   |   |      |
|         | 证件类型:       |           |      | 身份证号:      |   |   |      |
|         | 住址所在省市区:    |           |      |            |   |   | -    |
| 的账户     | 注册地(住所):    |           |      |            |   |   | 查看申译 |
| 的发票抬到   | 是否有代理会员:    | 无         |      | 代理会员编号:    |   |   |      |
| 的支付记录   | 是否联合承租:     | 否         |      | 是否有优先承租权:  | 否 |   |      |
| 业链共享    | 短信接收人:      |           |      | 短信接收人手机号码: |   |   |      |
| 内大日     | 工作单位:       |           |      | 职务:        |   |   |      |
| 1976799 | 承租意向价格:     | 200000元/年 |      |            |   |   |      |
| 专场      | 拟租赁面积(平方米): | 200.00    |      |            |   |   |      |
| 企业增资    | 承租用途:       | 商超商铺      |      |            |   |   |      |
| 产权转让    | 甘他承诺,       |           |      |            |   |   |      |
| 资产转让    |             |           | 何问   | È          |   |   |      |
| ceute.  |             |           |      |            |   |   |      |